## ImportFromExcelIntoTableObject

| Conte    | nt                                  |
|----------|-------------------------------------|
| Content  |                                     |
| Descript | ion                                 |
| Features | 3                                   |
| Depende  | ency                                |
| Objects  |                                     |
| Dow      | nload                               |
| Para     | meters                              |
| Usage    |                                     |
| Outp     | ut                                  |
| Testing  |                                     |
| Simp     | le                                  |
| S        | kip column from Excel               |
| S        | pecify Range                        |
| Skip     | column from Table Object (nullable) |
| Inser    | t Missing values                    |
| Upda     | ate Existing values                 |
| Referen  | ce                                  |

## Description

The Table Editor add on Module (not the standard Table Editor) used to allow copy and paste of the content of an Excel directly into the Table Editor.

Since 9.2.10 (See KBA: A Known Issue: Table Editor overwrites key column value with an auto-generated value) the Table Editor will overwrite the Key column on paste with a generated Key value.

As some Customers are copying large sets of data into different tables.Updating the Key column manually row by row is not an option. Therefore a better solution is required.

Together with services we came up with a 2 step solution (in a single chain) to import the Excel file to an RTX file. Then in Step 2 the RTX data is imported into the Table Object.

## Features

Importing from Excel can be done from a specified Sheet and a specified Range of Rows. Also there will be ab option to skip the first row as this usually contains headers

For the Import into the Table you can specify the Key column to be used from the Excel/RTX file. In addition you can specify the column mapping between the Excel/RTX and the Table Object.

# Dependency

This functionality has a dependency with the Redwood\_FCA Library. The Import from Excel to RTX requires POI which is available from Redwood FCA.

## **Objects**

The Car-file contains:

- Application RWS
- Application RWS\_ExcelToRTXToTableObject
- Process Definition CUS\_RWS\_Excel2RTX
- Process Definition RWS\_RTX\_TableObject\_Write\_StringColumns
- Chain Definition ExcelToRTX\_ToTableObject

### Download

The Car file is created with Eclipse and the import file can be downloaded from:

Application\_RWS\_ExcelToRTXToTableObject.car

Application\_RWS\_ExcelToRTXToTableObject\_TestObjects.car (Just used for Testing, offers no functionality)

Note: Sources are created (Eclipse) and maintained by @Redwood Customer Support (Mark Z)

### Parameters

- E2R\_Excel
  - Excel file File Parameter where you upload the Excel file
  - Mandatory: Yes
  - Sheet
    - Indicates the Sheet in the Excel file to import from
  - Mandatory: No
  - Range
  - Indicates the Range in the Excel file to import.
  - Range as <Col>: or <Col>:<Col> or <Col><Row>:<Col><Row>.
  - Mandatory: No
  - First line Header?
  - Skip the first line
  - Values: Yes,No
  - Mandatory: Yes
  - Default value: No
- R2T\_Mapping
  - Expression for the table row key

You can use columns.<name> from the input, along with columns.\$rownum, columns.\$inkey, and columns.\$jobid for the current row number, current row key, and current job id respectively.

Mandatory: Yes

Example: String.concat(columns.\$jobid, '\_', columns.\$rownum)

• Columns to write

Columns to include from Input table. Leave empty for all columns.

Format: <ExcelColumn>=<TableColumn>;<ExcelColumn>=<TableColumn>;<ExcelColumn>=<TableColumn>

Note: The number of columns is not restricted.

Mandatory: No

- R2T\_Table
  - Table object to write to
    - Select the Table name from the List.

Type part of the Name to Filter Mandatory: Yes

• Clear the table before running

Remove current content from the Table Object Values: Y,N

- Mandatory: Yes
- Insert missing values

Values: Y,N

- Mandatory: Yes
- Update existing values
   Values: Y,N
   Mandatory: Yes

## Usage

- Import Car file
- Open the Submit Wizard for Definition ExcelToRTX\_ToTableObject
- Provide Parameter values
- Submit

### Output

The result can off course be checked from the Table Object, but the Chain also provides an indication of the result.

In Step 2 the job sets out-type parameters indicating what was done.

| Home ×                                                                                                    | <code>RWS_ExcelToRTXToTabl</code> $\times$                          | Related Processes $\ \times$                                                                                                    | $\rm RWS~\times$                                                                                                | TestObjects $\times$                                                                                         | Documents $\times$                       | RWS_ExcelToF | RTXToTabl × | Libraries $\times$ |
|----------------------------------------------------------------------------------------------------|---------------------------------------------------------------------|----------------------------------------------------------------------------------------------------|----------------------------------------------------------------------------------------------------|----------------------------------------------------------------------------------------------------|------------------------------------------|--------------|-------------|--------------------|
| Descriptio                                                                                                    | n                                                                   |                                                                                                    | D                                                                                                    | efinition                                                                                                    |                                          | ID           | Status      | Scheduled Start    |
| ExcelToF                                                                                                    | RTX_ToTableObject                                                   |                                                                                                    | E                                                                                                    | xcelToRTX_ToTableObj                                                                                         | ect                                      | 162750       | Completed   | 10:29:41 AM        |
| ~ የ E                                                                                                    | xcelToRTX                                                           |                                                                                                    | St                                                                                                    | tep 1                                                                                                    |                                          | 162752       | Completed   | 10:29:41 AM        |
| P                                                                                                    | CUS_RWS_Excel2RTX                                                   |                                                                                                    |                                                                                                    | US_RWS_Excel2RTX                                                                                             |                                          | 162753       | Completed   | 10:29:41 AM        |
| ∨ ໃ <sub>6</sub> R                                                                                                    | TXToTable                                                           |                                                                                                    | St                                                                                                    | tep 2                                                                                                    |                                          | 162754       | Completed   | 10:29:41 AM        |
| P                                                                                                    | Write to a Table Object from an RTX                                 |                                                                                                    | R                                                                                                    | WS_RTX_TableObject_V                                                                                         | Write_StringColumns                      | 162755       | Completed   | 10:29:41 AM        |
| Results: 2                                                                                                    |                                                                     |                                                                                                    |                                                                                                    |                                                                                                    |                                          |              |             |                    |
| Process 1                                                                                                    | 62755 - Write to a Table Obje                                       | ct from an RTX (parent:                                                                                                    | 162754)                                                                                                    |                                                                                                    |                                          |              |             | (Open in li        |
| Definition Process Documents Status Start Time Scheduled Run Time Queue Process Se Step Iterati > Scheduling < Files stden < Parameter > Input > Table < Outp | ation<br>Start<br>rver<br>ion<br>t<br>r.log<br>s ∓t ⊕<br>:<br>:     | RWS_RTX_TableObje<br>Process Definition Ex-<br>Appends rows to a tr<br>Completed<br>Inherited: 10:29:41 AM<br>10:29:41 AM - 10:29:<br>System<br>1<br>Ad Hoc<br>1.3k; Log: TextLog: M<br>Show: Part of Key | ct_Write_Strift<br>xceToRTX_To<br>able. More<br>MM, Actual: 10<br>41 AM (174m<br>10dified: 10:2<br>] Empty Par. | ngColumns<br>TableObject, RTXToTai<br>0:29:41 AM (140ms dif<br>ns elapsed)<br>29:41 AM<br>ameter Value 🕑 Set | ole, 1<br>ference)<br>as Default Value ✔ |              |             |                    |
| Rows<br>Cells J<br>Cells J<br>Upda<br>Insert<br>> Audit<br>~ Related Ob                                                                                       | read<br>written<br>Updated<br>inserted<br>tes skipped<br>is skipped | Out: 3<br>Out: 9<br>Out: 0<br>Out: 0<br>Out: 0<br>Out: 0<br>Modified: Mark Zent                                                                                                    | norst (10:29:4                                                                                                  | 11 AM)                                                                                                    |                                          |              |             |                    |

# Testing

For Testing we use a Test Application (see Downloads).

The Car-file contains:

- Application RWS
- Application TestObjects
- Application RWS\_ExcelToRTXToTableObject\_TestObjects
- Document RWS\_ExcelToRTXToTableObject\_ExcelFile
   Only contains the Excel file used for Testing, download it to your workstation to test.
- Table Definition RWS\_TD\_ExcelToRTXToTableObject
- Table RWS\_ExcelToRTXToTableObject
   Will contain the imported Rows

#### Test Excel File:

|   | А                 | В       | С         | D             | E           |
|---|-------------------|---------|-----------|---------------|-------------|
| 1 | MyKey             | Message | Number    | MyDate        | ExtraColumn |
| 2 | one               | World   | 1         | 2023-03-13    | is          |
| 3 | two               | Bye     | 2         | 2023-03-14    | not         |
| 4 | trio              | verse   | 3         | 2023-03-15    | used        |
| 5 |                   |         |           |               |             |
|   | $\langle \rangle$ | Shee    | et2 TheSh | neetToProcess | + : •       |

# Simple

This is a Simple Test with a small twist. The Excel contain an additional Column which fails the insert into the Table Object.

The Exception is therefore expected!

Submit:

| Submit Chain 162779 - Ex | celToRTX_      | ToTal      | bleObj     | ect            |                  |  |  |
|--------------------------|----------------|------------|------------|----------------|------------------|--|--|
| Go to                    | Parameters     |            |            |                |                  |  |  |
| Show Definition          | E2R_Excel      | R2T_N      | Mapping    | R2T_Table      |                  |  |  |
| Parameters               | Ex             | cel file   | ExcelToR   | TXToTableObjec | t_F Clear Data   |  |  |
| Time and Dates           |                | Sheet      | TheSheet   | ToProcess      |                  |  |  |
| Control                  |                | Range      |            |                |                  |  |  |
| Submit Summary           | First line H   | eader?     | Yes        |                |                  |  |  |
| Show Definition          | E2R_Excel      | R2T_M      | apping     | R2T_Table      |                  |  |  |
| Parameters               | Expression for | or table i | row key    | columns.MyKe   | y                |  |  |
| Time and Dates           | C              | olumns     | to write   |                |                  |  |  |
|                          |                |            |            |                |                  |  |  |
| Show Definition          | E2R_Excel      | R2T_M      | apping     | R2T_Table      |                  |  |  |
| Parameters               | Table          | object t   | o write to | RWS_ExcelTo    | RTXToTableObject |  |  |
| Time and Dates           | Clear the tab  | le befor   | e running  | Yes            |                  |  |  |
| Control                  | Ins            | ert missi  | ng values  | Yes            |                  |  |  |
| Submit Summary           | Upda           | ate existi | ng values  | Yes            |                  |  |  |

#### Result:

| Description                                                            | Definition                              | ID     | <u>Status</u> | Scheduled Start |
|------------------------------------------------------------------------|-----------------------------------------|--------|---------------|-----------------|
| ExcelToRTX_ToTableObject                                               | ExcelToRTX_ToTableObject                | 162794 | Error         | 10:56:43 AM     |
| ➢ Process 162794 (submitted from ExcelToRTX_ToTableObject copy from 20 | 10:56:44 AM                             |        |               |                 |
| <ul> <li>ບິດ ExcelToRTX</li> </ul>                                     | Step 1                                  | 162796 | Completed     | 10:56:43 AM     |
| CUS_RWS_Excel2RTX                                                      | CUS_RWS_Excel2RTX                       | 162797 | Completed     | 10:56:43 AM     |
| <ul> <li>ບິດ RTXToTable</li> </ul>                                     | Step 2                                  | 162798 | Error         | 10:56:44 AM     |
| Write to a Table Object from an RTX                                    | RWS_RTX_TableObject_Write_StringColumns | 162799 | Error         | 10:56:44 AM     |

| МуКеу | Message | Number | MyDate  | ExtraColumn |
|-------|---------|--------|---------|-------------|
|       |         |        |         |             |
| one   | World   | 1      | 3/13/23 | is          |
| two   | Bye     | 2      | 3/14/23 | not         |
| trio  | verse   | 3      | 3/15/23 | used        |

| Home ×                                                                      | RWS_ExcelToRTXToTabl $\times$ | Related Processes $\ \times$ | RWS_Ex      | celToRTXToTabl $	imes$ |                     |                     |                  |        |
|-----------------------------------------------------------------------------|-------------------------------|------------------------------|-------------|------------------------|---------------------|---------------------|------------------|--------|
| Name                                                                        |                               |                              | Description |                        | Parent Application  | Туре                |                  |        |
| V RWS_ExcelToRTXToTableObject_TestObjects       TestObjects     Application |                               |                              |             |                        |                     |                     |                  |        |
| B RWS_ExcelToRTXToTableObject_ExcelFile                                     |                               |                              |             |                        | RWS_ExcelToRTXToTab | Document            |                  |        |
| RWS_ExcelToRTXToTableObject                                                 |                               |                              |             |                        | RWS_ExcelToRTXToTab | Table               |                  |        |
| ⊞ R                                                                         | WS_TD_ExcelToRTXToTableObject |                              |             |                        |                     | RWS_ExcelToRTXToTab | Table Definition |        |
|                                                                             |                               |                              |             |                        |                     |                     |                  | $\sim$ |

| Table RWS_ExcelToRTXToTable | Object                                  |
|-----------------------------|-----------------------------------------|
| Application                 | RWS_ExcelToRTXToTableObject_TestObjects |
| Import Mode                 | Import Rows                             |
| Definition                  | RWS_TD_ExcelToRTXToTableObject          |
| In Memory                   | ×                                       |
| > Audit                     | Modified: Mark Zenhorst (10:55:52 AM)   |
| > Security                  |                                         |
| > Related Objects           |                                         |

#### The Table contains no rows.

There are two ways to resolve this:

- specify the Column mappings and skip the last column during the import into the Table Object
- specify a Range to retrieve from Excel which strips the data before writing the RTX-file

### Skip column from Excel

Submit:

| E2R_Excel     | R2T_N    | Mapping  | R2T_Table      |     |            |
|---------------|----------|----------|----------------|-----|------------|
| Ex            | cel file | ExcelToR | TXToTableObjec | t_F | Clear Data |
|               | Sheet    | TheSheet | ToProcess      |     |            |
|               | Range    |          |                |     |            |
| First line He | eader?   | Yes      |                |     |            |

| E2R_Excel  | R2T_Mapping       | R2T_Table     |                              |  |  |
|------------|-------------------|---------------|------------------------------|--|--|
| Expression | for table row key | columns.MyKey |                              |  |  |
|            | Columns to write  | Message=My    | tring;Number=MyNumber;MyDate |  |  |

| E2R_Excel    | R2T_Mapping           | R2T_Table  |                   |
|--------------|-----------------------|------------|-------------------|
| Tabl         | le object to write to | RWS_ExcelT | oRTXToTableObject |
| Clear the ta | ble before running    | Yes        |                   |
| In           | sert missing values   | Yes        |                   |
| Upd          | date existing values  | Yes        |                   |

#### Result:

| $\sim$ ExcelToRTX_ToTableObject        | ExcelToRTX_ToTableObject                | 162838 | Completed | 12:47:31 PM |
|----------------------------------------|-----------------------------------------|--------|-----------|-------------|
| ~ <sup>0</sup> <sub>0</sub> ExcelToRTX | Step 1                                  | 162840 | Completed | 12:47:31 PM |
| CUS_RWS_Excel2RTX                      | CUS_RWS_Excel2RTX                       | 162841 | Completed | 12:47:31 PM |
| <ul> <li>ບິດ RTXToTable</li> </ul>     | Step 2                                  | 162842 | Completed | 12:47:31 PM |
| Write to a Table Object from an RTX    | RWS_RTX_TableObject_Write_StringColumns | 162843 | Completed | 12:47:31 PM |

| Key  | MyString | MyNumber | MyDate     |
|------|----------|----------|------------|
| one  | World    | 1        | 2023/03/13 |
| trio | verse    | 3        | 2023/03/15 |
| two  | Bye      | 2        | 2023/03/14 |
|      |          |          |            |

### Specify Range

This will only work if the Columns in the Excel Sheet have the Same name as in the Excel file.

To demonstrate I used a modified Excel file here (with synchronized column names).

|   | А     | В        | С        | D          | E           |
|---|-------|----------|----------|------------|-------------|
| 1 | MyKey | MyString | MyNumber | MyDate     | ExtraColumn |
| 2 | one   | World    | 1        | 2023-03-13 | is          |
| 3 | two   | Bye      | 2        | 2023-03-14 | not         |
| 4 | trio  | verse    | 3        | 2023-03-15 | used        |
| - |       |          |          |            |             |

#### Submit:

| E2R_Excel     | R2T_M    | lapping  | R2T_Table       |     |            |
|---------------|----------|----------|-----------------|-----|------------|
| Ex            | cel file | ExcelToR | TXToTableObject | t_F | Clear Data |
|               | Sheet    | TheSheet | ToProcess       |     |            |
|               | Range    | A1:D4    |                 |     |            |
| First line He | ader?    | Yes      |                 |     |            |

| E2R_Excel  | R2T_Mapping       | R2T_Table   |    |
|------------|-------------------|-------------|----|
| Expression | for table row key | columns.MyK | ey |
|            | Columns to write  |             |    |

| E2R_Excel                      | R2T_Mapping          | R2T_Table  |                   |
|--------------------------------|----------------------|------------|-------------------|
| Tabl                           | e object to write to | RWS_ExcelT | oRTXToTableObject |
| Clear the table before running |                      | Yes        |                   |
| In                             | sert missing values  | Yes        |                   |
| Upc                            | late existing values | Yes        |                   |

### Result:

| 〜 ℃ ExcelToRTX                      | Step 1                                  | 162855 | Completed | 12:56:17 PM |
|-------------------------------------|-----------------------------------------|--------|-----------|-------------|
| CUS_RWS_Excel2RTX                   | CUS_RWS_Excel2RTX                       | 162856 | Completed | 12:56:17 PM |
| 〜                                   | Step 2                                  | 162857 | Completed | 12:56:18 PM |
| Write to a Table Object from an RTX | RWS_RTX_TableObject_Write_StringColumns | 162858 | Completed | 12:56:18 PM |

| Key  | MyString | MyNumber | MyDate     |
|------|----------|----------|------------|
| one  | World    | 1        | 2023/03/13 |
| trio | verse    | 3        | 2023/03/15 |
| two  | Bye      | 2        | 2023/03/14 |

Modified: Mark Zenhorst (12:56:18 PM)

# Skip column from Table Object (nullable)

#### Submit:

| E2R_Excel                 | R2T_M         | Mapping      | R2T_Table         |      |            |
|---------------------------|---------------|--------------|-------------------|------|------------|
| Ex                        | cel file      | ExcelToR     | TXToTableObjec    | t_F  | Clear Data |
| Name                      |               | IN_EXCEL     |                   |      |            |
| Description               |               | Excel file   |                   |      |            |
| Documenta<br>Firsc ine ne | tion<br>auer: | Excel file t | o retrieve data i | from |            |

|                              | E2R_Excel | R2T_Mapping      | R2T_Table     |                                 |
|------------------------------|-----------|------------------|---------------|---------------------------------|
| Expression for table row key |           | columns.MyKey    |               |                                 |
|                              |           | Columns to write | ExtraColumn=1 | MyString;MyDate;Number=MyNumber |

| E2R_Excel    | R2T_Mapping          | R2T_Table  |                   |
|--------------|----------------------|------------|-------------------|
| Tabl         | e object to write to | RWS_ExcelT | oRTXToTableObject |
| Clear the ta | ble before running   | Yes        |                   |
| In           | sert missing values  | Yes        |                   |
| Upd          | date existing values | Yes        |                   |

#### Result:

| <pre>     ExcelToRTX_ToTableObject </pre> | ExcelToRTX_ToTableObject                | 162860 | Completed | 1:01:05 PM |
|-------------------------------------------|-----------------------------------------|--------|-----------|------------|
| $\sim$ $ m C_{o}$ ExcelToRTX              | Step 1                                  | 162862 | Completed | 1:01:05 PM |
| CUS_RWS_Excel2RTX                         | CUS_RWS_Excel2RTX                       | 162863 | Completed | 1:01:05 PM |
| <ul> <li>ບິດ RTXToTable</li> </ul>        | Step 2                                  | 162864 | Completed | 1:01:06 PM |
| Write to a Table Object from an RTX       | RWS_RTX_TableObject_Write_StringColumns | 162865 | Completed | 1:01:06 PM |

| Кеу                                  | MyString | MyNumber | MyDate     |  |  |  |
|--------------------------------------|----------|----------|------------|--|--|--|
| one                                  | is       | 1        | 2023/03/13 |  |  |  |
| trio                                 | used     | 3        | 2023/03/15 |  |  |  |
| two                                  | not      | 2        | 2023/03/14 |  |  |  |
| Modified: Mark Zenhorst (1:01:06 PM) |          |          |            |  |  |  |

### Insert Missing values

I made the Column Number in the Table Object Nullable and I added a Column named MyOptional of type String which is also Nullable.

| Display Order | Column Name | Nullable | Data Type |
|---------------|-------------|----------|-----------|
| 1             | MyString    | ×        | String    |
| 2             | MyNumber    | ×        | Number    |
| 3             | MyDate      | ×        | Date      |
| 4             | MyOptional  | ×        | String    |

Modified: Mark Zenhorst (2:10:37 PM)

#### Content:

| Кеу                                  | MyString | MyNumber | MyDate     | MyOptional |
|--------------------------------------|----------|----------|------------|------------|
| one                                  | World    | 1        | 2023/03/13 |            |
| trio                                 | verse    | 3        | 2023/03/15 | +          |
| two                                  | Bye      |          | 2023/03/14 |            |
| Madified: Mark Zenhardt (2-10-59 PM) |          |          |            |            |

|   | Α     | В       | С      | D          | E           | F          |
|---|-------|---------|--------|------------|-------------|------------|
| 1 | MyKey | Message | Number | MyDate     | ExtraColumn | MyOptional |
| 2 | one   | World   | 1      | 2023-03-13 | is          | -          |
| з | two   | Bye     | 55     | 2023-03-14 | not         |            |
| 4 | trio  | verse   | 3      | 2023-03-15 | used        | +          |
| 5 |       |         |        |            |             |            |

#### Submit:

| E2R_Excel     | R2T_N                   | Mapping   | R2T_Table     |                 |
|---------------|-------------------------|-----------|---------------|-----------------|
| Exe           | cel file                | ExcelToRT | XToTableObjec | tt_F Clear Data |
|               | Sheet TheSheetToProcess |           | ToProcess     |                 |
|               | Range                   |           |               |                 |
| First line He | eader?                  | Yes       |               |                 |

| E2R_Excel  | R2T_Mapping       | R2T_Table                                          |  |
|------------|-------------------|----------------------------------------------------|--|
| Expression | for table row key | columns.MyKey                                      |  |
|            | Columns to write  | Message=MyString;MyDate;Number=MyNumber;MyOptional |  |

| E2R_Excel                      | R2T_Mapping          | R2T_Table  |                   |
|--------------------------------|----------------------|------------|-------------------|
| Tabl                           | e object to write to | RWS_ExcelT | oRTXToTableObject |
| Clear the table before running |                      | No         |                   |
| Insert missing values          |                      | Yes        |                   |
| Upo                            | date existing values | Yes        |                   |

#### Result:

| Description                         | Definition                              | ID     | <u>Status</u> | Scheduled Start |
|-------------------------------------|-----------------------------------------|--------|---------------|-----------------|
| ExcelToRTX_ToTableObject            | ExcelToRTX_ToTableObject                | 163003 | Completed     | 2:16:46 PM      |
| $\sim$ $ m C_{o}$ ExcelToRTX        | Step 1                                  | 163005 | Completed     | 2:16:46 PM      |
| CUS_RWS_Excel2RTX                   | CUS_RWS_Excel2RTX                       | 163006 | Completed     | 2:16:46 PM      |
| $\sim$ $ m \gamma_{o}$ RTXToTable   | Step 2                                  | 163007 | Completed     | 2:16:46 PM      |
| Write to a Table Object from an RTX | RWS_RTX_TableObject_Write_StringColumns | 163008 | Completed     | 2:16:47 PM      |
|                                     |                                         |        |               |                 |

|    | Key                                  | MyString | MyNumber | MyDate     | MyOptional |
|----|--------------------------------------|----------|----------|------------|------------|
|    | one                                  | World    | 1        | 2023/03/13 |            |
|    | trio                                 | verse    | 3        | 2023/03/15 | +          |
|    | two                                  | Bye      | -55      | 2023/03/14 |            |
| ×. | Indified: Mark Zenhorst (2-10-23 PM) |          |          |            |            |

# Update Existing values

Modify some values in the Excel:

|   | А     | В        | С      | D          | E           | F          |
|---|-------|----------|--------|------------|-------------|------------|
| 1 | MyKey | Message  | Number | MyDate     | ExtraColumn | MyOptional |
| 2 | one   | World    | 11     | 2023-03-13 | is          | -          |
| 3 | two   | Bye      | 5      | 2023-03-20 | not         | =          |
| 4 | trio  | Universe | 3      | 2023-03-15 | used        | +          |
| - |       |          |        |            |             |            |

#### Submit:

| E2R_Excel              | R2T_N | Mapping R2T_Table                    |
|------------------------|-------|--------------------------------------|
| Excel file ExcelToR    |       | ExcelToRTXToTableObject_F Clear Data |
| Sheet 1                |       | TheSheetToProcess                    |
| Range                  |       |                                      |
| First line Header? Yes |       | Yes                                  |

| E2R_Excel  | R2T_Mapping       | R2T_Table                                          |
|------------|-------------------|----------------------------------------------------|
| Expression | for table row key | columns.MyKey                                      |
|            | Columns to write  | Message=MyString;MyDate;Number=MyNumber;MyOptional |

| E2R_Excel    | R2T_Mapping                    | R2T_Table  |                   |
|--------------|--------------------------------|------------|-------------------|
| Tabl         | e object to write to           | RWS_ExcelT | oRTXToTableObject |
| Clear the ta | Clear the table before running |            |                   |
| In           | Insert missing values          |            |                   |
| Upd          | date existing values           | Yes        |                   |

#### Result:

| v ExcelToRTX_ToTableObject          | ExcelToRTX_ToTableObject                | 163017 | Completed | 2:24:12 PM |
|-------------------------------------|-----------------------------------------|--------|-----------|------------|
| $\sim$ $ m C_{o}$ ExcelToRTX        | Step 1                                  | 163019 | Completed | 2:24:12 PM |
| CUS_RWS_Excel2RTX                   | CUS_RWS_Excel2RTX                       | 163020 | Completed | 2:24:12 PM |
| $\sim$ ្ត្រ RTXToTable              | Step 2                                  | 163021 | Completed | 2:24:12 PM |
| Write to a Table Object from an RTX | RWS_RTX_TableObject_Write_StringColumns | 163022 | Completed | 2:24:12 PM |

| yString        | MyNumber     | MyDate                            | MyOptional                                                                                                    |
|----------------|--------------|-----------------------------------|----------------------------------------------------------------------------------------------------|
| orld           | 11           | 2023/03/13                        |                                                                                                    |
| dver se        | 3            | 2023/03/15                        | +                                                                                                    |
| /e             | <b>8</b>     | 2023/03/20                        | <b>*</b>                                                                                                    |
| ys<br>pr<br>ye | irring<br>Sd | itring MyNumber<br>6d 1<br>3<br>3 | itring         MyNumber         MyDate           6d         1         2023/03/13           5d         3         2023/03/15           5d         1         2023/03/15 |

## Reference

#### Ticket:

- 52033
- 75663
- 75908

KBA: https://support.redwood.com/hc/en-us/articles/16490259460625-Known-Issue-Table-Editor-overwrites-key-column-value-with-an-auto-generated-value